SHELL

## **SHELL 17.0**

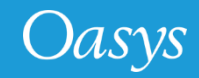

## New Look

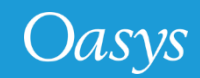

#### New Look

- The SHELL 17.0 is how launched in a new Landscape mode.
- The respective program options can be accessed via the "**Options...**" or "**Batch...**" buttons.

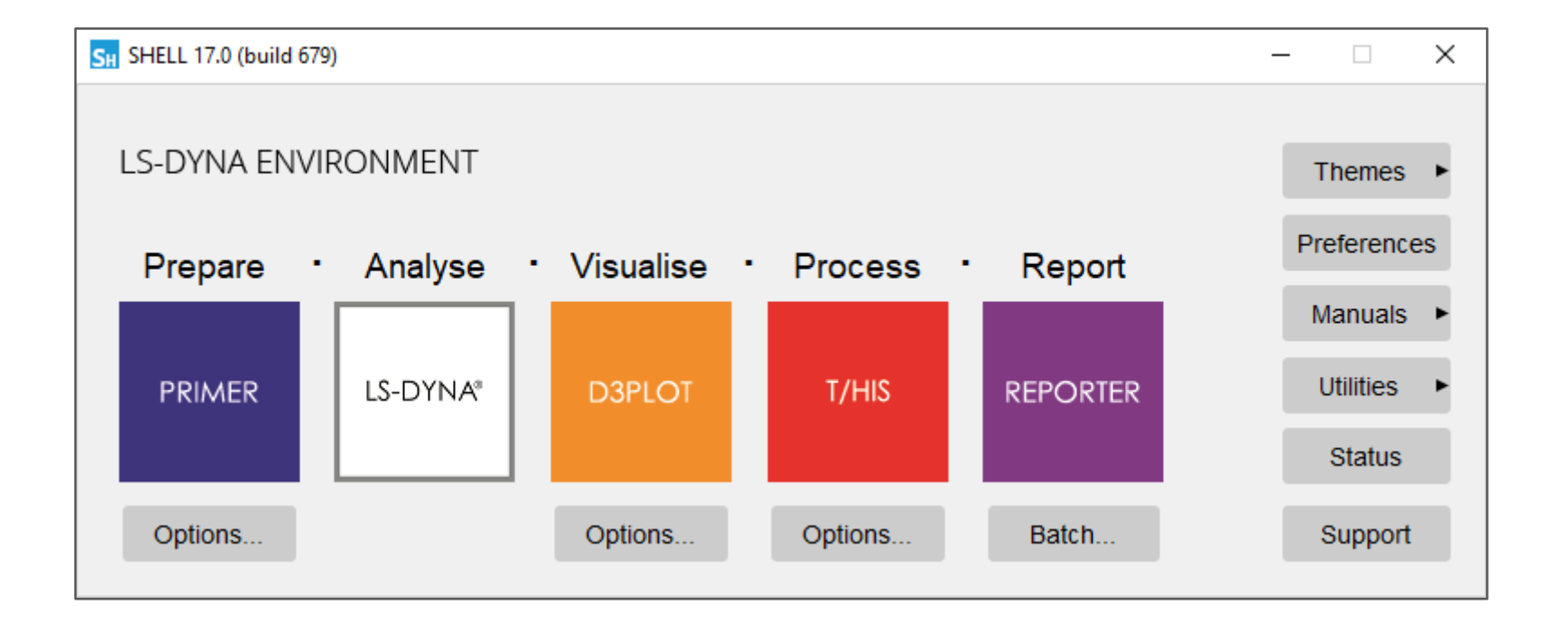

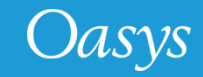

#### New Look (cont.)

- An additional "**Themes**" popup menu has been introduced to change GUI Themes of all the Oasys programs directly from the SHELL.
- The 'Manuals' popup menus options are rationalised into PDF and HTML formats. Also "What's new" presentations for all the programs can be accessed directly from this menu.

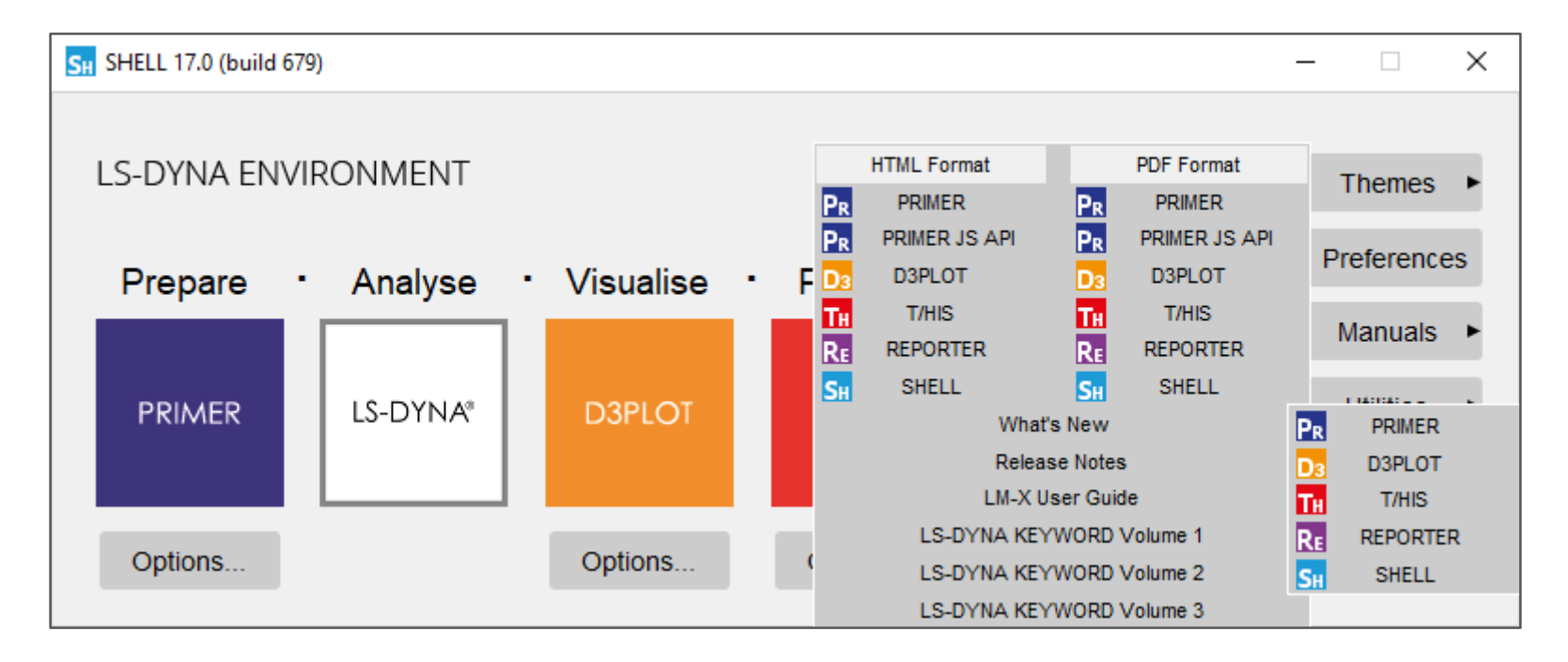

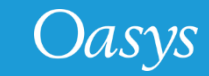

## **LS-DYNA Submission Options**

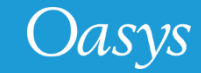

### LS-DYNA Submission Options

- Instead of selecting an executable from the list in the 'dyna\_versions' file, an executable can be explicitly specified by selecting the 'Local LS-DYNA Executable' option.
- To browse for the executable select the folder icon.
- The precision and code-type (SMP, MPP or Hybrid) options also need to be set to the correct values as it's not possible for the SHELL to know these from just the executable name. If the code-type is MPP then you also need to set the **MPI Type**.
- If you have the appropriate file permissions you can append the executable to the 'dyna\_versions' file by pressing the '**Add Version**' button.
- The Local LS-DYNA Executable option is also available for the command line SHELL.

|                                                                               | LS-DYNA SUBMISSION                                                                                                    |
|-------------------------------------------------------------------------------|----------------------------------------------------------------------------------------------------|
| LS-DYNA                                                                       |                                                                                                    |
| <ul> <li>Single Precision</li> <li>Double Precision</li> </ul>                | SMP     Version:     R7.1.2 Release (AVX2)       ● MPP     MPI Type:     PMPI       ○ Hybrid     Add Version                                                                                                    |
| LS-DYNA Exe : /prg/Ll                                                         | NUX/DYNA_EXECUTABLES/R7.1.2/ls-dyna_mpp_s_r7_1_2_95028_                                                                                                    |
|                                                                               |                                                                                                    |
|                                                                               |                                                                                                    |
| Job Options                                                                   |                                                                                                    |
| Job Options                                                                   |                                                                                                    |
| Job Options<br>Input File :<br>File Format :                                  | Keyword     V     Select Files     Sequential Submission                                                                                                    |
| Job Options<br>Input File :<br>File Format :<br>CPU LIMIT :                   | Keyword     Select Files     Sequential Submission       0     Seconds                                                                                                    |
| Job Options<br>Input File :<br>File Format :<br>CPU LIMIT :<br>MEMORY LIMIT : | Keyword     Select Files     Sequential Submission       0     Seconds     Image: Seconds       10     MegaWords     Image: Seconds                                                                                                    |
| Job Options                                                                   | Keyword       Select Files       Sequential Submission         0       Seconds       Image: Second Second |

| Version: | Local LS-DYNA Executable |
|----------|--------------------------|
|          | R7.1.2 Release (AVX2)    |
|          | R7.1.2 Release           |
|          | Local LS-DYNA Executable |

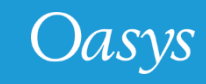

- New Input/Output
- **options** (pgkey etc.) have been added in the "Additional Files" panel.
- An up-to-date list of the Sensor switch Kill options are also now available.
- The above additions are also available for the Command-Line SHELL too.

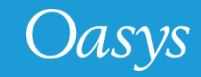

## Control Checkpoint Files Read/Write

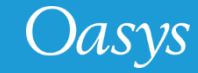

#### Control Checkpoint Files Read/Write

- The Checkpoints file Read/Write can now be controlled via the SHELL "Options..." panels.
- You can select the default directory to Read/Write the checkpoint files via the "**Checkpoint Dir**" input option. If the value inputted =**<none>**, then the Checkpoint files will not be recorded for the current PRIMER, D3PLOT or T/HIS sessions.
- Upon the start of the PRIMER, D3PLOT or T/HIS sessions, the checkpoint files panel can be enabled/disabled by the option "Show Checkpoint files".

| PRIMER OPTIONS                                |                                         | D3PLOT OPTIONS         |   |                                               | T/HIS OPTIONS     |  |
|-----------------------------------------------|-----------------------------------------|------------------------|---|-----------------------------------------------|-------------------|--|
| Input Options                                 | Input Options                           |                        |   | Input Options                                 |                   |  |
| Input File :                                  | Input File :                            |                        | [ | Input File :                                  |                   |  |
| PRIMER Command File :                         | D3PLOT Command File                     | :                      | [ | Model List File :                             |                   |  |
| Macro :                                       | Start in :                              | C:\Users\OASYS_17      | [ | Curve File :                                  |                   |  |
| Macro variables :                             | PTFCUT 'simple':                        |                        | [ | Curve List File :                             |                   |  |
| Generate ZTF File :                           | Command-line option                     | s:                     | [ | FAST-TCF Input File :                         |                   |  |
| Select preference file :                      | File:                                   |                        |   | T/HIS Command File :                          |                   |  |
| Start in : C:\Users\OASYS_17                  | PTFCUT 'advanced':                      |                        | [ | Start in :                                    | C:\Users\OASYS_17 |  |
| Javascript :                                  | File:                                   |                        |   | Model Database File :                         |                   |  |
| Javascript arguments :                        | Model Database File :                   |                        |   | Javascript :                                  |                   |  |
| Command line :                                | Template File :                         |                        |   | Javascript arguments :                        |                   |  |
| Pre-Commands :                                | ZTF File :                              |                        |   | Command line :                                |                   |  |
| Post-Commands :                               | Properties File :                       |                        |   | Pre-Commands :                                |                   |  |
| DISPLAY :                                     | Settings File :                         |                        |   | Post-Commands :                               |                   |  |
|                                               | Groups File :                           |                        |   | DISPLAY :                                     |                   |  |
| Other Options                                 | Model List File :                       |                        |   | 0//                                           |                   |  |
| Automatically EXIT after running command file | Javascript :                            | Javascript :           |   |                                               |                   |  |
| Run PRIMER in 'batch' mode                    | Javascript Arguments                    | Javascript Arguments : |   | Automatically EXII after running command file |                   |  |
| ✓ Use OpenGL                                  | Command line :                          |                        |   | Run I/HIS in 'batch' mod                      | e                 |  |
| Use X (24bit)                                 | Pre-Commands :                          |                        | ſ | <ul> <li>Use Graphical Display</li> </ul>     |                   |  |
| Use X (8bit)                                  | Post-Commands :                         |                        | l | Use Text Display                              |                   |  |
| ✓ Use Full Screen                             | DISPLAY :                               |                        | l | Use Full Screen                               | 201 2015          |  |
| set MENU_AUTO_CONFIRM = TRUE                  |                                         |                        |   | set MENU_AUTO_CONFIRM = TRUE                  |                   |  |
| Start using xterm                             | Automatically EV/T after                |                        |   | Chaokrasist Dis : Cill                        | loorelQASVS 47    |  |
| Show Checkpoint Dir.: C:USERSIDASYS_17        |                                         | running command me     |   | Show Checknoint files                         | JacialoA313_11    |  |
| Show Checkpoint files                         | Use OpenGL     Run D3Plot in 'tty' mode |                        |   | Show checkpoint nes                           |                   |  |
| Run Close                                     |                                         |                        |   | Run                                           | Close             |  |
|                                               |                                         |                        |   |                                               |                   |  |
|                                               | Start uping storm                       | IRM - IROL             |   |                                               |                   |  |
|                                               |                                         |                        |   |                                               |                   |  |
| Checkpoint Dir. C. USERSIGASTS_17             |                                         |                        |   |                                               |                   |  |
|                                               | Show checkpoint nies                    |                        |   |                                               |                   |  |
|                                               | Run                                     | Close                  |   |                                               |                   |  |

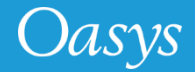

# Licensing Configuration

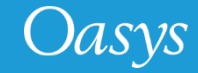

### Licensing Configuration

- The SHELL incorporates the changed licensing from FLEXIm to LM-X.
- The LM-X licensing guide can be opened via the "Manual" popup menu.
- The Linux based "oasys\_17" script sets the LM-X licensing environment variables.
- The "Status" button on the main SHELL panel gives out the Licensing usage statistics for the Oasys programs.

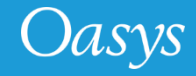

#### **Contact Information**

# ARUP

www.arup.com/dyna

For more information please contact us:

| UK                  | China                    | India                        | USA West                         |
|---------------------|--------------------------|------------------------------|----------------------------------|
| The Arup Campus     | Arup China               | Arup India Pvt Ltd           | Oasys Ltd                        |
| Blythe Valley Park  | 39/F-41/F Huaihai Plaza  | Ananth Info Park, HiTec City | c/o 560 Mission Street Suite 700 |
| Solihull            | 1045 Huaihai Road (M)    | Madhapur Phase-II            | San Francisco                    |
| B90 8AE             | Xuhui District, Shanghai | Hyderabad                    | CA 94105                         |
| United Kingdom      | 200031                   | 500081, Telangana            | United States                    |
|                     | China                    | India                        |                                  |
| T: +44 121 213 3399 | T: +86 21 3118 8875      | T: +91 40 44369797 / 98      | T: +1 415 940 0959               |

india.support@arup.com

china.support@arup.com

or your local Oasys distributor

dyna.support@arup.com

Oasys

us.support@arup.com